# KAZALO

| Pomembna varnostna navodila                          | 2 |
|------------------------------------------------------|---|
| 1. Uvod                                              | 4 |
| 1.1 Splošne informacije                              | 4 |
| 1.2 Lastnosti                                        | 4 |
| 1.3 Preverite seznam                                 | 5 |
| 2. Namestitev monitorja                              | 5 |
| 2.1 Osnovna namestitev                               | 6 |
| 2.2 Pritrditev monitorja na steno po VESA standardih | 7 |
| 2.3 Priklop signalnega kabla                         | 7 |
| 2.4 Priklop Avdio kabla                              | 7 |
| 2.5 Priklop napajalnega kabla                        | 7 |
| 2.6 Vklop                                            | 8 |
| 2.7 Samodejno testiranje                             | 8 |
| 2.8 Nastavitve slike                                 | 9 |
| 3. Upravljanje z monitorjem                          | 9 |
| 3.1 Power ON /OFF stikalo                            | 9 |
| 3.2 Power LED indikator                              | ) |
| 3.3 OSD kontrolne tipke                              | 0 |
| 3.4 OSD meni                                         | 0 |
| 3.5 Varni način                                      | 4 |
| 3.6 Osveževanje                                      | 4 |
| 3.7 Plug n play                                      | 6 |
| 3.8 Upravljanje napajanja                            | 6 |
| 3.9 Nastavitev glasnosti                             | 6 |
| 4 Specifikacije                                      | 7 |
| 5. Odpravljanje težav1                               | 9 |

#### Pomembna varnostna navodila:

- 1. Pozorno preberite navodila pred uporabo monitorja.
- 2. Shranite navodila za kasnejšo rabo.
- 3. Pred čiščenjem monitor izključite iz električnega omrežja. Ne uporabljajte tekočih čistil in čistil v spreju. Za čiščenje uporabljajte le vlažno krpo.
- 4. Ne uporabljajte dodatkov, ki niso dovoljeni s strani proizvajalca, ker lahko povzročijo okvare.
- 5. Pri izklapljanju iz elektrike potegnite za vtič in ne vlecite za kabel.
- 6. Ničesar ne postavljajte na napajalni kabel. Monitor postavite na takšno mesto, da uporabnika kabel ne bo motil.
- 7. Ne postavljajte monitorja v bližino vode, npr. v bližino kopalne kadi, kuhinjskega korita, v vlažni kleti ali v bližini bazena ....
- 8. Reže in odprtine monitorja na zadnji ali spodnji strani so namenjene zadostni ventilaciji in hlajenju monitorja, ker preprečuje pregrevanje, zato je pomembno, da rež in odprtin ne pokrivate. Monitorja ne postavljajte tako, da bi blokirali odprtine, kot npr. Na posteljo, zofo, tepih ali podobno. Prav tako ga ne postavljajte na ali v bližino radiatorja ali drugega grelnega telesa. Monitor ni namenjen vgradnji npr. v omaro, razen če je zagotovljeno hlajenje ali ventilacija.
- 9. Monitor naj bo vsaj 5 cm oddaljen od stene in ostalih stvari.
- 10. Ta monitor lahko deluje le na predpisanem tipu napetosti. Če o napetosti doma niste prepričani, se posvetujte s svojim

prodajalcem ali z lokalnim operaterjem električnega omrežja.

- 11. Prepričajte se da lahko vtičnica in napajalni kabel dobavljata neprekinjeno napajanje izdelka.
- 12. Monitor postavite na varno mesto kjer napajalni kabel ne bo v nevarnosti od zunanjih dejavnikov.
- 13. Upoštevajte vsa opozorila in navodila v navodilih za uoprabo.
- 14. Ne preobremenjujte vtičnic in zunanjih kablov zaradi nevarnosti požara in elekrtičnega udara.
- 15. Ne poskušajte sami popravljati monitorja, ker lahko pri razstavljanju monitorja pride do udara električnega toka ali drugih nevarnosti. Prepustite servisiranje pooblaščenemu osebju.
- 16. Izklopite monitor iz stenske vtičnice in se obrnite na pooblaščenega serviserja v naslednjih primerih:.
- Če je napajalni kabel obrabljen ali poškodovan.
- Če je monitor padel na tla ali je poškodovano ohišje.
- Če pride do sprememb v delovanju monitorja, ki nakazujejo na potrebo po popravilu.
- 17. Napajalni kabel je glavna naprava za prekinitev napajanja.
- 18. Da bi zagotovili dodatno varnost za monitor, ga izklopite iz električnega omrežja, kadar ga dalj časa ne boste uporabljali. S tem seboste izognili možnosti poškodb v primeru strele.
- 19. Monitor postavite na dobro prezračen proctor in ga zaščitite pred močno svetlobo, pregrevanjem in vlažnim okoljem.
- 20. Monitor mora biti shranjen v temperature od -20°C do 55°C, v nasprotnem primeru lahko pride do trajnih posledic.

1. Uvod

#### Splošne informacije

Ta monitor je visoko zmogljiv z inteligentnim zaznavanjem barv. Ima 20.1 palični TFT LCD zaslon in MCU digitalni nadzor z nizkim sevanjem in vgrajenim napajanjem. Oblika je majhna in ozka, primerna za majhne prostore. Lastnosti

- Najboljše delovanje pri: 1680\*1050@60 HZ
- Kot gledljivosti: H: 160 V: 160
- Aktiven del: 473。76 mm\* 296。10 mm
- Velikost pixla : 0.282 mm \*0.2825mm
- Max svetilnost: 300cd/m<sup>2</sup>
- Max kontrast: 800:1
- Čas odzivnosti: 5MS
- Število barv: 16.7 M
- Poraba energije v skladu z EPA ENERGY STAR in VESA DPMS.
- Avtomatska nastavitev barv . Ko je povezan na različne grafične adapterje lahko monitor kalibrira črno in belo nappetost.
- Plug & play, kompatibilen z Windows 9\* & ME&NT&2000&XP and VESA DDC1/2B.

#### Preverite seznam

Prosimo prepričajte se, da so prisotni vsi deli preden začnete uporabljati monitor.

- LCD monitor (vključno s podstavkom)
- Napajalni kabel, VGA signal kable ,DVI-D signal kabel (dodatno), Avdio kabel (dodatno), trije vijaki(za pritrditev monitorja na stojalo)
- Navodila za uporabo

Če karkoli iz zgornjega seznama manjka kontaktrirajte Vašega prodajalca za tehnično pomoč.

### 2. Namestitev monitorja

Prosimo upoštevajte naslednje nasvete preden namestite monitor.

### Pozicija

Izberite pozicijo kjer neb o odseva v Vašem monitorju.

Po navadi je v istem kotu z oknom.

Višina

Vrh monitorja naj bo malce nižje od Vaših oči ko sedate.

Nagib

Najenostavnejša je uporaba monitorja pod rahlim naklonom.

- 2.1 Osnovna namestitev ( Fig 1)
- 1. Ko vzamete monitor iz škatle ga pazljivo obrnite na sprednjo stran.
- 2 .Poravnajte tri vijake na podstavku s tremi luknjami na monitorju in jih privijte z izvijačem.

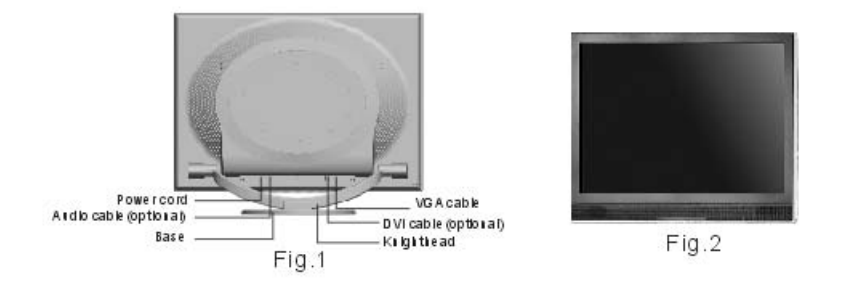

# 2.2 Pritrditev monitorja na steno po VESA standardih (Fig 2)

1. Rahlo odvijte dva vijaka z izvijačem. Potem lahko odstranite podstavek. Da se vijaka nebi popolnoma odstranila je bolje

da se nastavek pritrdi na zadnji strani monitorja.

2. Snemite ustje in očistite signalni kabel, napajalni kabel, avdio kabel.

3. Pritrdite dele za pritditev na steno (po izbiri glede na VESA standarde) na zadnjo stran monitorja za pritrditev monitorja na steno.

#### 2.3 Priklop signalnega kabla

Snemite pokrov (prikazano na Fig 3) in vstavite VGA signalni kabel in DVI vmesnik računalnika. Potem pritrdite pokrov z vijaki za zagotovitev ozemljitve. Drugi konec signalnega kabla vstavite v pripadajoči vhod (VGA ali DVI vmesnik) in pritrdite z vijaki.

#### 2.4 Priklop avdio kabla

Vtaknite eno stran avdio kabla v PC avdio vtič in potem vtaknite drugo stran v avdio vhod na monitorju.

#### 2.5 Priklop napajalnega kabla

Vtaknite en konec napajalnega kabla v vtič na monitorju in drugega v električno vtičnico.

#### 2.6 Vklop

Vklopite Vaš računalnik in monitor. Ko je monitor prižgan se LED lučka prižge (zeleno ali modro). Če LED lučka zasveti rdeče in utripa prosimo preverite kabel za video signal. Če LED lučka ne sveti rahlo pritisnite na stikalo za prižiganje in

ugašanje.

### 2.7 Samodejno testiranje

Če ni ne horizontalnega niti vertikalnega signala bo Vaš monitor prikazal sliko, ki jo vidite na Fig4, ki pomeni da ni prejetega signala. Po nekaj sekundah se bo monitor samodejno nastavil na varčen način delovanja. Če bo monitor prejel video signal bo spet normalno deloval.

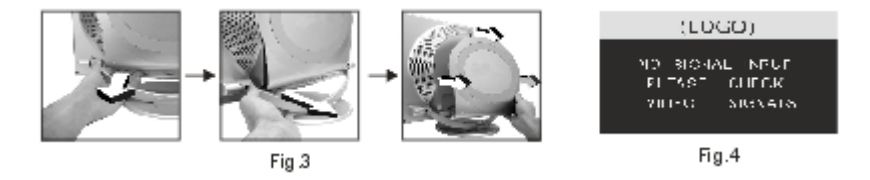

### 2.8 Nastavitev slike

Da bi imeli čimboljšo sliko jo je potrebno nastaviti; preverite v 3. poglavju "Upravljanje z monitorjem".

3. Upravljanje z monitorjem

OSD nadzorna plošča

- Fig 5 je prikaz modela. Ostali modeli se razlikujejo v položaju tipk in sprednji strain.
- 3.1 Power on /off stikalo

To je stikalo na rahel dotik. Uporablja se za prižiganje in ugašanje monitorja.

#### 3.2 Power LED indikator

Ko monitor deluje je LED lučka zelena ali modra. Če monitor deluje v varčnem načinu bo LED lučka svetila rdeče in utripala. Če ugasnete monitor bo LED lučka ugasnjena. Ko je LED lučka ugasnjena je monitor ugasnjen vendar še vedno pod napetostjo. Iz varnostnih razlogov je potrebno izklopiti napajalni kabel, ko monitor ni v uporabi.

### 3.3 OSD Nadzorne tipke

3.3.1 Auto tipka

Ta tipka se uporablja za dokončanje avtomatske nastavitve monitorja. Nastavi najboljše nastavitve v VGA načinu.

### 3.3.2 +/- tipka

Ti dve tipki se premikata levo in desno in izbirate nastevitve v meniju. Vrednost

nasstaivtev je lahko takoj nastavljena z +/- tipkama.

 $3.3.3 \leftarrow tipka$ 

Potrditvena tipka prikaže meni in zaključi potrditveno funkcijo.

3.4 OSD meni

3.4.1 Pomen menija v VGA načinu (Fig 6):

1. Avtomatska nastavitev 2. Svetilnost. 3. Kontrast 4. H-položaj 5. V-položaj

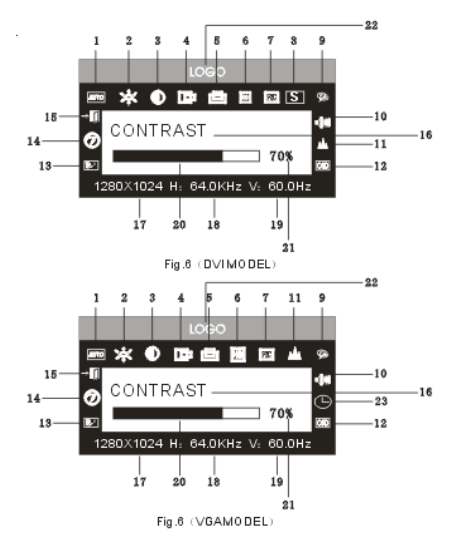

6. Ura 7. Faza 8. Vir signala 9. Nastavitev Barv
10. Glasnost 11. Ostrost slike 12. OSD pozicija/ transparentnost 13. Priklic
14. Jezik 15. Izhod 16. Ime izbraen funkcije 17. Resolucija
18. H-frekvenca 19. V-frekvenca 20. Progresivna linija nastavitve
21. Odstotek nastavitve 22. LOGO 23. OSD čas prikaza

3.4.2 Pomen menija v DVI načinu (Fig.7)

1. Svetilnost 2. Kontrast 3. Ostrina slike 4. Glasnost 5. čas prikaza OSD menija

6. Transparentnost 7. OSD pozicija 8. Vir signala 9. 9300 K

10. 7800k

11. 6500 K 12. Uporabnik 13. Priklic 14. Jezik 15. Izhod

16. Ime izbrane funkcije

17. Resolucija 18. H-frekvenca 19. V-frekvenca

20. Progresivna linija nastavitve 21. Odstotek nastavitve

22. LOGO

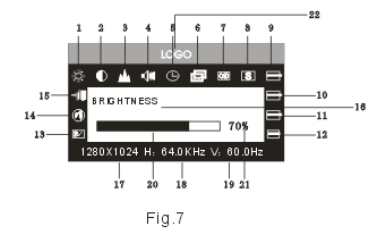

10

# 3.4.3 Tabela funkcij:

|      | Vsebina         | Namen                                        |
|------|-----------------|----------------------------------------------|
| AUTO | Avto nastavitev | Avtomatska nastavitev za najboljše lastnosti |
| ×    | Svetilnost      | Nastavitev svetilnosti                       |
| •    | Kontrast        | Nastavitev kontrasta                         |
| ٥    | H-pozicija      | Pomik zaslona levo ali desno                 |
| -    | V-pozicija      | Pomik zaslona gor ali dol                    |
| Ħ    | Ura             | Nastavitev frekvence pixla                   |
| 88   | Faza            | Nastavitev faze pixlov                       |
|      | Ostrost slike   | Nastavitev ostrosti slike                    |
|      | Barva           | Nastavitev barve slike                       |
| 9300 | 9300 k          | Nastavitev 9300k temperature barve           |
| 7800 | 7800k           | Nastavitev 7800k temperature barve           |
| 6500 | 6500k           | Nastavitev 6500k temperature barve           |

| User | Nastavitev uporabnika       | Nastavitev uporabnika                   |
|------|-----------------------------|-----------------------------------------|
| W-B  | Avtomatska nastavitev barve | Avtomatska nastavitev barve             |
| -10  | Glasnost                    | Nastavitev glasnosti                    |
| O    | čas prikazovanja OSD        | Nastavitev časa prikazovanja OSD menija |
| 00   | menija                      |                                         |
| (00) | Nastavitev OSD menija       | Nastavitev paremetrov OSD menija        |
| Ŵ    | OSD H-pozicija              | Pomik menija proti levi ali desni       |
| Ē    | OSD V-pozicija              | Pomik menija proti gor ali dol          |
|      | OSD transparentnost         | Nastavitev OSD transparentnosti         |
|      | Vir signala                 | Menjanje vrste signala med VGA in DVI   |
| Ø    | Priklic                     | Povrnitev tovarniških nastavitev        |
| ₽    | Jezik                       | Izbira jezika                           |
|      | Izhod                       | Izhod iz menija                         |

#### 3.4.4 Posebne funkcije

barvnega razmerja.

Izbirate lahko med paleto jezikov.

3. Jezik 🏵

pridobitev dobrih barv: Z izbiro W-B boste vstopili v meni za nastavitev barv in monitor bo avtomatsko prilagodil intenzivnost črno-belih barv za pridobitev optimalnega

2. R/G/B nastavitve( **EDED** ): v " USER" načinu se bo monitor avtomatsko nastavil na R/G/B nastaviteve, pritisnite "-" tipko, sorodne opcije bodo utripale, potem

4. Položaj OSD menija (1980) ko izberete to opcijo lahko nastavite H-pozicijo in V-pozicijo OSD menija in transparentnost (kot v Fig 9: VGA. Fig 10: DVI)

jih nastavite z "+/- " in nato ponovno pritisnite "←" za izhod.

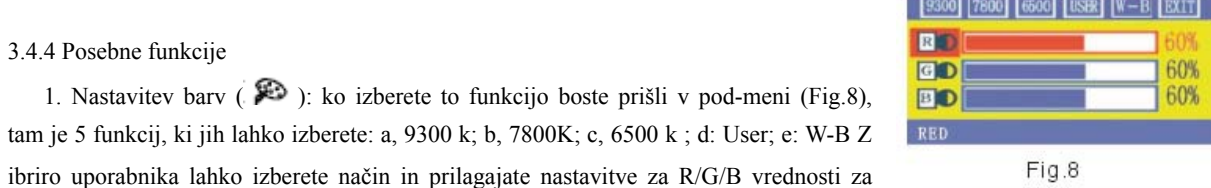

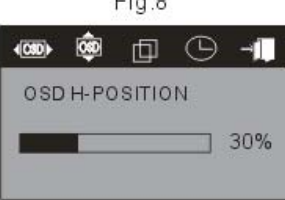

Fig.9 VGA

| <b>√000</b> ► | ٠       | ⊣i  |
|---------------|---------|-----|
| OSD H-P       | OSITION |     |
|               |         | 30% |
|               |         |     |

Fig.10 DVI

5. nastavitev ostrina slike na zaslonu ( 🌥 )

### 3.5 Varnostni način

Ko video signal preseže frekvenco, ki jo omogoča monitor bo monitorje

MCU prenehal z horizontalnim in vertikalnim osveževanjem da bi zaščitil

monitor.

WORKING FREQUENCY RANGE HF:30KHz-80KHz VF:55Hz-75Hz Max.Res:1680X1050 CURRENT MODE: HF:91.0KHz VF:84.9Hz

Fig.11

Fig 11 bo prikazana na zaslonu. Po parih sekundah se bo monitor samodejno ugasnil. Ponovno morate zagnati monitor in frekvenco.

### 3.6 Osveževanje

| S/N | Način | Resolucija | V-frekvenca | H-frekvenca | Vhodni signal    |
|-----|-------|------------|-------------|-------------|------------------|
| 1   | VGA   | 720* 400   | 70HZ        | 31.5 KHZ    | Analogni RGB     |
| 2   | VGA   | 640* 480   | 60 HZ       | 31.5 KHZ    | Analogni RGB,DVI |
| 3   | VGA   | 640* 480   | 72 HZ       | 37.9KHZ     | Analogni RGB     |
| 4   | VGA   | 640* 480   | 75HZ        | 37.5 KHZ    | Analogni RGB     |

| 5  | SVGA | 800* 600   | 60 HZ | 37.9KHZ  | Analogni RGB,DVI |
|----|------|------------|-------|----------|------------------|
| 6  | SVGA | 800* 600   | 72 HZ | 48.1 KHZ | Analogni RGB     |
| 7  | SVGA | 800* 600   | 75HZ  | 46.9 KHZ | Analogni RGB     |
| 8  | XGA  | 1024* 768  | 60HZ  | 48.4 KHZ | Analogni RGB,DVI |
| 9  | XGA  | 1024* 768  | 70HZ  | 56.5 KHZ | Analogni RGB     |
| 10 | XGA  | 1024* 768  | 75HZ  | 60KHZ    | Analogni RGB     |
| 11 | XGA  | 1280*960   | 60HZ  | 60KHZ    | Analogni RGB     |
| 12 | XGA  | 1152* 864  | 75HZ  | 67.5 KHZ | Analogni RGB     |
| 13 | SXGA | 1280* 1024 | 60HZ  | 64KHZ    | Analogni RGB,DVI |
| 14 | SXGA | 1280* 1024 | 75 HZ | 80KHZ    | Analogni RGB     |
| 15 | UXGA | 1600*1200  | 60HZ  | 75KHZ    | Analogni RGB,DVI |
| 16 | UXGA | 1680*1050  | 60HZ  | 65HZ     | Analogni RGB,DVI |

Priporočeno: 1680\*1050@ 60hz

3.7 Plug & play

Monitor ustreza VESA DDC standardom. Ko uporabljate grafično kartico z VESA DDC1/2B, bo avtomatsko zaznal video frekvenco, izhodno moč, funkcijo in ostele podatke računalnika ko je le-ta prižgan. Samodejno bo preklopil na pravilni način in pravilno frekvenco resolucije.

# 3.8 Upravljanje napajanja

Ta monitor ustreza EPA standardom in ustreza VESA DPMS standardom. Tukaj je opis kazalnikov za varčen način delovanja (Fig12).

| Način delovanja   | Kazalnik napajanja | Poraba energije |
|-------------------|--------------------|-----------------|
| Prižgan           | Zelen ali moder    | < 48  w         |
| V pripravljenosti | Rdeč utripajoč     | < 2w            |
| Ugasnjen          | ugasnjen           | < 2w            |

(Fig. 12)

3.9 Nastavitev glasnosti

Nastavite glasnosti v OSD meniju

Specifikacije

| Vrsta monitorja IFI LCD |
|-------------------------|
|-------------------------|

| Podlaga zaslona      | Anti glary             |
|----------------------|------------------------|
| Aktiven del zaslona  | 473.76 MM*296.10MM     |
| Kot vidljivosti :    |                        |
| H:                   | 160°                   |
| V:                   | 160°                   |
| Max svetilnost       | 300cd/m <sup>2</sup>   |
| Max kontrast         | 800:1                  |
| Čas odzivnosti       | 5ms                    |
| Max resolucija       | 1680* 1050             |
| Vhodni upor          | 75± 3% Ω               |
| H-frekvenca          | 30KHZ-80KHZ            |
| V-frekvenca          | 55HZ-75 HZ             |
| Napajanje za monitor | 100v-240 VAC 60hz/50hz |
| Max poraba           | 48 w                   |
| Vhodni konektor      | 15 pins D-sub or DVI-D |

| Nastavitev varčnega načina delovanja       | Yes                                              |
|--------------------------------------------|--------------------------------------------------|
| Sladnost z EPA standardi                   | Yes                                              |
| Skladnost z Evropskimi CE                  | Yes                                              |
| Plug & play                                | Yes                                              |
| Okolje                                     |                                                  |
| Pritisk                                    | 86kpa~104 kpa                                    |
| Delovna tempratura in vlažnost             | $5^{\circ}$ C $\sim 40^{\circ}$ C 10% $\sim$ 85% |
| Temperatura in blaga shranjevalnega okolja | 20°C5~5°C 5% ~95%                                |
| Dimenzije (D* Š* V)                        |                                                  |
| Neto                                       | 516* 74* 409 mm3                                 |
| Bruto                                      | 580* 165* 465mm3                                 |
| Teža                                       |                                                  |
| Neto teža                                  | 6.5 kg                                           |
| Bruto teža                                 | 8.0 kg                                           |

Pozor: Možni so popravki

# 4. Odpravljanje težav

| Problem                                                  | Odprava napake                                               |
|----------------------------------------------------------|--------------------------------------------------------------|
| 1. Ni slike                                              | Povežite napajalni kabel.                                    |
|                                                          | Vključite monitor.                                           |
|                                                          | Povežite signalni kabel.                                     |
|                                                          | Pritisnite katerkoli tipko ali premaknite miško, da se       |
|                                                          | računalnik aktivira.                                         |
| 2. Power indikator nenehno sveti rdeče in utripa (varčen | Prepričajte se da je kabel za signal pravilno povezan z      |
| način)                                                   | računalnikom in monitorjem. Prepričajte se da špičke na      |
|                                                          | vhodnem konektorju niso zvite ali zlomljene. Pritisnite      |
|                                                          | Caps Lock tipko na tipkovnici da preverite ali je računalnik |
|                                                          | prižgan in deluje normalno. Računalnik morda trenutno        |

|                                          | deluje z varčnim načinom. Poskusite pritiksati tipko na<br>tipkovnici ali premikati miško, da bi ga 'zbudiil'. |
|------------------------------------------|----------------------------------------------------------------------------------------------------|
| 3. Slika je prevelika ali premajhna      | Ponastavite te nastavitve automatically.                                                                       |
| 4. Slika je pretemna                     | Nastavite svetilnost in kontrast.                                                                              |
| 5. Pregrevanje                           | Odstranite vse ovire pred ventilacijsko odprtino in ne polagajte ničesar na monitor.                           |
| 6.Svetle ali temne točke                 | To je normalen pojav. Točka bo izginila po 20 minutah ko bo<br>monitor prižgan.                                |
| 7. Deformacije na sliki in utripanje     | Preverite nastavitve PC-ja, izberite pravo resolucijo in nastavite frekvenco osveževanja.                      |
| 8. Manjkajoče barve                      | Preverite ali so v signalmen kablu vse 'igle' cele in nepoškodovane.                                           |
| 9. Zvočni signali pri ugašanju monitorja | Lahko pride do zvočnih signalov pri ugašanju monitorja. To je normalen pojav.                                  |